# Setting up Virtual Machines for Network Programming and Experiment

Hui Chen Computer Science Virginia State University, Virginia 23806 E-mail: huichen (AT) ieee.org

> Written on September 14, 2015 Lastly revised on October 13, 2015 Revision: 134:7b0b97d898ad

The purpose of this manual is to guide readers to create an environment for network programming and experiments using Virtual machines.

## **1** Assumption and Requirement

We prepare this manual and test the steps in this manual using a *Microsoft Windows 10* computer that has an Intel(R) Core(TM) i5-2520M CPU, 8 GB of RAM, and 20 GB free disk space. In this document, we refer this computer as the host computer as we run virtual machines using a virtualization software installed in the computer. Be aware that if your computer has 4GB or less RAM or a much older CPU, you may find it is too slow to run the virtual machine guests. In addition, the steps presented below should work on other versions of Microsoft Windows operating sytem.

Section 5 is a brief discussion on non-windows hosts. If you use a host computer of different operating system, such as, Apple's Mac OS X or Linux, you may refer to the section.

We chooses Oracle VirtualBox as the virtualization software because it is freely available as Open Source Software under the terms of the GNU General Public License (GPL) version 2 [18], runs on Windows, Linux, Macintosh, and Solaris hosts, supports a large number of guest operating systems [18], and supports multiple virtual Ethernet cards (e.g., 8 in VirtualBox 4+) in multiple networking modes (i.e., "not attached", "network address translation", "NAT network", "bridged networking", "internal networking", "host-only networking", and "generic networking" in VirtualBox 4+) [5].

The guest operating systems is **Debian Linux**. We choose a Debian Linux because it is a basis for many Linux distributions, has installation images for for multiple architectures, and can be installed on systems with small amount of RAM and disk space. The supported architectures include amd64, arm64, armel, armhf, i386, mips, mipsel, powerpc, ppc64, and els390x.

In addition, we recommend using a Secure Shell client (SSH client) to access the virtual machine guests. We recommend PuTTY because you can download and use it freely [22]. PuTTY is a Windows application.

We use the 7-zip file archiver [19] to compress the pre-built Debian Linux guest image described in Section 2.

To recap, the following software should have been installed on the host before you proceed,

- Oracle VirtualBox(R) 4+
- PuTTY
- 7-zip file archiver

## 2 Linux Guest Image

We created a Debian Linux guest image and the image is available to download from either Dropbox or OneDrive. An incomplete but essential summary of the configuration of the virtual machine is in Table 1.

| Table 1: | Configu | ration | of Pre | e-built | Linux | Virtual | Machine |
|----------|---------|--------|--------|---------|-------|---------|---------|
|----------|---------|--------|--------|---------|-------|---------|---------|

| Item              | Description               |
|-------------------|---------------------------|
| Operating System  | Debian Linux 8.x          |
| RAM               | 64 MB                     |
| Network Adaptor 1 | NAT                       |
| Network Adaptor 2 | Host-only Adaptor         |
| Network Adaptor 3 | Internal Network $dVMen1$ |
| Network Adaptor 4 | Internal Network $dVMen1$ |

We configured the Virtual machine with 4 Ethernet adaptors. Figure 1 shows the configuration of the 4 virtual Ethernet adaptors. *Note that all adaptors must have different Ethernet addresses.* 

- We enabled Network Adaptor 1 and configured it in the *Network Address Translation (NAT)* mode as shown in Figure 1(a). This mode allows you to access the outside network from within the virtual machine. Therefore, the traffic between the virtual machine and the outside network (e.g., the Internet) is via this adaptor. However, from the host, you cannot connect to, e.g., establish a Secure Shell connection to, this adaptor on the virtual machine without setting up a port forwarding in VirtualBox on the host [6].
- We enabled Network Adapter 2 and configured it in the *Host-only Adaptor* mode as shown in Figure 1(b). In this mode, the adaptor, other adaptors in the *Host-only Adaptor* model in this virtual machine and other virtual machines in the same host, and the host are on the same internal network. This internal network is similar to a lookback interface without the need of the host's physical network interface, and importantly it provides connectivity among virtual machines and the host [5]. Therefore, from the host or other virtual machines, we can use a Secure Shell client to connect to a virtual machine via the IP address of the *Host-only Adaptor*, which saves the effort of setting up port forwarding for multiple virtual machines.
- We enabled Network Adapter 3 and configured it in the *Internal Network* mode as shown in Figure 1(c). This mode is for creating a different kind of software-based network which

| 3 Adapter <u>1</u><br>000 MT Desktop (82540EM)<br>561<br>Frected<br>arding<br>OK<br>Cancel<br>Elsb<br>Laboration 1 | <ul> <li>General</li> <li>System</li> <li>Display</li> <li>Storage</li> <li>Audio</li> <li>Network</li> <li>Serial Ports</li> <li>USB</li> <li>Shared Folders</li> <li>User Interface</li> </ul>                                                                                                    | Hetwork       Adapter 1     Adapter 2     Adapter 4       Adapter 1     Adapter 2     Adapter 4       Enable Network Adapter        Adapter 1     Adapter 7       Barne:     VirtuaBox Host-Only Ethernet Adapter       Adapter 1     VirtuaBox Host-Only Ethernet Adapter       Adapter 1     VirtuaBox Host-Only Ethernet Adapter       Adapter 1     VirtuaBox Host-Only Ethernet Adapter       Ødapter 1     Intel RRO/1000 MT Desktop (8254/26M)       Brows     B800270C 1149       Ødabe Connected     Port Forwarding                                                                                                    |     |
|----------------------------------------------------------------------------------------------------|----------------------------------------------------------------------------------------------------|----------------------------------------------------------------------------------------------------|-----|
| 3 Adapter 4                                                                                                    | <ul> <li>System</li> <li>Display</li> <li>Storage</li> <li>Audio</li> <li>Network</li> <li>Serial Ports</li> <li>USB</li> <li>Shared Folders</li> <li>User Interface</li> </ul>                                                                                                    | Adapter 1 Adapter 2 Adapter 3 Adapter 4 Adapter 1 Adapter 2 Adapter 3 Adapter 4 Adapter 3 Adapter 4 Adapter 3 Adapter 4 Adapter 4 Adapter 1 Adapter 1 Adapter 1 Promiscuous Mode: Benv BAC Address: B80027CC1149 Q Sable Connected Port Forwarding                                                                                                    |     |
| OK Cance Heb                                                                                                    | <ul> <li>Display</li> <li>Storage</li> <li>Audio</li> <li>Network</li> <li>Serial Ports</li> <li>USB</li> <li>Shared Folders</li> <li>User Interface</li> </ul>                                                                                                    | Section 2012 Content of the section of the section |     |
| OMT Desktop (82540EM)                                                                                              | Storage       Image: Audio       Image: Audio | Attached to: Host-only Adapter ♥<br>Lame: VirtuaBox Host-Only Ethernet Adapter<br>♥ Adyanced<br>Adapter Type: Intel PR0/1000 MT Desktop (82540EM)<br>Bromiscuous Mode: Deny<br>MAC Address: 080027CC1149<br>MAC Address: 080027CC1149<br>Port Forwarding                                                                                                    |     |
| 000 MT Desktop (82540EM)                                                                                           | Audio     Audio     Network     Serial Ports     VS8     Shared Folders     User Interface                                                                                                    | Name: VirbuaBox Host-Only Ethernet Adapter  Adapter Type: Intel PRO/1000 MT Desktop (82540EM)  Broniscuous Mode: Deny  MAC Address: 000027CC1149  G_gable Connected  Port Forwarding                                                                                                    |     |
| 000 MT Desktop (82540EM)                                                                                           | <ul> <li>Network</li> <li>Serial Ports</li> <li>US8</li> <li>Shared Folders</li> <li>User Interface</li> </ul>                                                                                                    | Adjvanced     Adapter Type:     Intel PRO/1000 MT Desktop (\$2540EM)      Broniscuous Mode:     Deny     MAC Address:     060027CC1149     Google Connected      Bort Forwarding                                                                                                    |     |
| isi (j)<br>isi (j)<br>inected<br>arding<br>OK Cancel Help                                                          | Serial Ports USB USB Shared Folders User Interface                                                                                                    | Promisculus Mode: Deny<br>MAC Address:<br>Bable Connected<br>Port Forwarding                                                                                                    |     |
| isi @                                                                                                    | USB<br>USB<br>USB<br>USB<br>User Interface                                                                                                    | MAC Address: 0800270C1149                                                                                                    |     |
| or Cancel                                                                                                    | USB<br>Shared Folders<br>User Interface                                                                                                    | S Port Forwarding                                                                                                    |     |
| ording<br>OK Cancel Help                                                                                           | Shared Folders                                                                                                    | 5 Eprt Forwarding                                                                                                    |     |
| OK Cancel Help                                                                                                    | User Interface                                                                                                    |                                                                                                    |     |
| OK Cancel Help                                                                                                    |                                                                                                    |                                                                                                    |     |
| OK Cancel Help                                                                                                    |                                                                                                    |                                                                                                    |     |
| contra 1                                                                                                    |                                                                                                    | OK Cancel                                                                                                    | H   |
|                                                                                                    |                                                                                                    | Naturak                                                                                                    |     |
|                                                                                                    | Sustem                                                                                                    |                                                                                                    |     |
| Adapter <u>1</u>                                                                                                   | System                                                                                                    | Adapter 1 Adapter 2 Adapter 3 Adapter 4                                                                                                    |     |
| work 🔻                                                                                                    | Display                                                                                                    | Attached to: Internal Network                                                                                                    |     |
| ~                                                                                                    | Storage                                                                                                    | Name: dVMen1                                                                                                    |     |
|                                                                                                    | Audio                                                                                                    | ✓ Advanced                                                                                                    |     |
|                                                                                                    |                                                                                                    |                                                                                                    |     |
| 00 MT Desktop (82540EM) *                                                                                          | Network                                                                                                    | Adapter Type: Intel PRO/1000 MT Desktop (82540EM)                                                                                                    |     |
| 00 MT Desktop (82540EM)                                                                                            | Serial Ports                                                                                                    | Adapter Type: Intel PRO/1000 MT Desktop (82540EM) Promiscuous Mode: Deny                                                                                                    |     |
| 00 MT Desktop (82540EM)                                                                                            | Vetwork  Serial Ports  VSB                                                                                                    | Adapter Type:         Intel PRO/1000 MT Desktop (82540EM)           Promscuous Mode:         Deny           MAC Address:         080027088387                                                                                                    |     |
| 00 MT Desktop (82540EM)                                                                                            | Serial Ports                                                                                                    | Adapter Type: Lintel RRO/1000 MT Desktop (825428M) Promiscuous Mode: Deny MAC Address: 08002708387 C Gable Connected                                                                                                    |     |
| 00 MT Desktop (82540EM)                                                                                            | Network     Serial Ports     USB     Shared Folders     Use Interface                                                                                                    | Adapter Type:: Intel RRQ/1000 MT Desktop (825402M)  Proniscuous Mode: Deny  MAC Address: 08002708387                                                                                                    |     |
|                                                                                                    | ? ><br>2 Adapter <u>1</u><br>work •                                                                                                    | <ul> <li>? ×</li> <li>WM. Base. Debian,</li> <li>General</li> <li>System</li> <li>Display</li> <li>Storage</li> <li>Audio</li> </ul>                                                                                                    | 7 × |

Figure 1: Configuration of network adaptors in the Linux virtual machine

is visible to selected virtual machines, but not to applications running on the host or to the outside world [5]. This adaptor will be used for our networkprogramming and experiments. Note that we name the Ethernet that this adapter is on as dVMen1. An adaptor with the same setup of another virtual machines in the host is on the same Ethernet.

• We enabled Network Adaptor 4 and configured it the same as Network Adapter 3, i.e., configured it in the *Internal Network* mode as well. This adaptor and Network Adaptor 3 are on the same Ethernet, i.e., *dVMen1*. See Figure 1(d)

## 3 Delopying Multiple Virtual Machines

To create a network of virtual machines, we will create a few virtual machines using the pre-built Linux image discussed in Section 2. You can run as many virtual machines as your CPU, RAM, and disk space allow. Following steps are the guide to create a network of 4 virtual machines on a Windows host.

1. Download the pre-built virtual machine image, a Debian Linux image. See Section 2 for the description of the image and the URL to download the image. The image is in a 7-zip

compressed archive file, i.e., "VM\_Base\_Debian\_8.x\_en.7z". Then extract the image to folder of your choice, e.g., "%UserProfile%\VirtualBox VMs" using 7-zip. Upon the completion of the extraction, we shall be able to locate the image under the selected folder, e.g., "%User-Profile%\VirtualBox VMs\VM\_Base\_Debian\_8.x\_en".

- 2. Open the virtual machine image using VirtualBox, for which, do the following. On VirtualBox, click on "Machines" on the menu bar and then select "Add..." from the menu, or simply press the "CTRL-A" key. A dialog window will appear. In the dialog window, open the folder that contains the image, and select and open the Virtual Machine Definition file, "VM\_Base\_Debian\_8.x\_en.vbox". The virtual machine is now added to VirtualBox. We refer this virtual machine as *Base VM* in the discussion that follows. We recommend that you keep this VM intact because we want to use it as the base to create clones.
- 3. Next is to clone a virtual machine from the Base VM. VirtualBox and other virtualization software can create virtual machines quickly by making clones of existing virtual machines. They can create two types of clones, *linked clone* and *full clone*. We recommend *linked clones*.

Linked clones are created using an approach similar to "snapshot", which, loosely speaking, implies that a linked clone only needs to store the *delta*, the difference of disk data between the linked clone and its parent [13]. Therefore, if clones and their parent virtual machines share the same software installation, linked clones conserves disk space.

A linked clone depends on the parent virtual machine from which the clone is copied and requires that the parent virtual machine is present in the host with the linked clone, i.e., if we want to move or copy a linked clone to another host, we must move or copy the parent virtual machine along with the linked clone.

Note that both the linked clone and the parent clone will function independently as ongoing changes to the virtual disk of the parent do not affect the linked clone, and changes to the disk of the linked clone do not affect the parent. For more discussion on the two types of clones, see [3,12].

To create a linked clone in VirtualBox, select the virtual machine added in step 2, and then click on "Machines" on the menu bar and then select "Clone..." from the menu, or simply press the "CTRL-O" key.

A dialogue window to enter the virtual machine name will appear. See Figure 2(a). Set the name to an identifiable name, e.g., "VM\_1\_Debian\_8.x\_en" indicating this is the first virtual machine cloned from the Base VM. *Do not forget* to check the "Reinitialize the MAC address of all network cards" checkbox; otherwise, the MAC addresses of the ethernet adapters on the cloned virtual machines will be identical to those in the parent virtual machines, which we want to avoid.

Now click on the "Next" button. We can now choose the type of clones to create. In the dialogue window that follows, choose the "Linked Clone" radio button. See Figure 2(b).

The linked clone will be created and appear in VirtualBox, when we click on the "Next" button. We will call this virtual machine VM2 in the discussion that follows.

4. We now need to change the hostname of the virtual machine VM1. In VirtualBox, select VM1 and click on the "Start" button from the toolbar.

| ? ×                                                                                                    | ? ×                                                                                                    |
|----------------------------------------------------------------------------------------------------|----------------------------------------------------------------------------------------------------|
| Clone Virtual Machine                                                                                                    | ← Clone Virtual Machine                                                                                                    |
| New machine name                                                                                                    | Clone type                                                                                                    |
| Please choose a name for the new virtual machine. The new machine will be a clone of the machine VM_Base_Debian_8.x_en.<br>VM_1 bebian_8.x_en<br>VM_1 bebian_8.x_en<br>✓ Reinitialize the MAC address of all network cards | Please choose the type of done you wish to create.<br>If you choose <b>Full clone</b> , an exact copy (including all virtual<br>hard disk files) of the original virtual machine will be created.<br>If you choose <b>Linked clone</b> , a new machine will be created,<br>but the virtual hard disk files will be tied to the virtual hard disk<br>files of original machine and you will not be able to move the<br>new virtual machine to a different computer without moving the<br>original as well.<br>If you create a <b>Linked clone</b> then a new snapshot will be<br>created in the original virtual machine as part of the doning<br>process.<br>Full done<br>jinked done |
| Expert Mode Next Cancel                                                                                                    | Clone Cancel                                                                                                    |

(a) Name the clone and reinitialize MAC addresses

(b) Create linked clone

Figure 2: Making linked clone

Enter the username and password to log in the virtual machine. Both the username and password are "debian" (less quotation marks).

We can now see that the hostname of the virtual machine VM2 is VM1 that we may confuse with the virtual machine VM1 from which we created this clone.

For Ubuntu Linux, to change the hostname, we need to edit two configuration files, "/etc/hosts" and "/etc/hostname". Ubuntu Linux has many editors. We can use either "vi" or "nano" to edit files. If you have no experience with "vi", you may elect to use "nano".

Be aware that user debian does not the permission to change the two files. To edit the two files, you will need to become the super user. The command "sudo" allows you to run a command as the super user.

Now edit the "/etc/hosts" file.

sudo nano  $/ \operatorname{etc} / \operatorname{hosts}$ 

In /etc/hosts, we need to change the line

| 127.0.0.1      | dVMbase               |
|----------------|-----------------------|
| to             |                       |
| to             |                       |
| 127.0.0.1      | dVM1                  |
| Then edit the  | "/etc/hostname" file. |
| sudo nano /ete | c/hostname            |

| In /etc/hostname, we need to change the line |  |
|----------------------------------------------|--|
| dVMbase                                      |  |
|                                              |  |
| to                                           |  |
| dVM1                                         |  |
|                                              |  |

1.

5. Upon the completion of the above step, restart the clone. To restart the virtual machine, we issue a "reboot" command from the command line on the terminal as follows,

sudo reboot

After the virtual machine reboots, it should declare its hostname as dVM1.

6. Repeat steps 3 - 5 to make and configure the second, the third, and the fourth clone. Upon the completion, we should have five virtual machines, VM1, VM2, VM3, VM4, and the Base VM, whose hostnames are dVM1, dVM2, dVM3, dVM4, and dVMbase, respectively. See Figure 3. We recommend that you should conduct future exercises on the clones and not touch the base VM because in the future want to use the base VM as a reference point when we share virtual machine images.

| 😗 Oracle VM VirtualBox Manager                                                                     |                                                                                                    | - D X              |  |
|----------------------------------------------------------------------------------------------------|----------------------------------------------------------------------------------------------------|--------------------|--|
| <u>File Machine Help</u>                                                                           |                                                                                                    |                    |  |
| Vew Settings Discard Start                                                                         |                                                                                                    | Octails Snapshots  |  |
| ♡ NetEd Debian Base                                                                                | 🦲 General                                                                                                    | Preview            |  |
| VM_Base_Debian_8.x_en (Linked Base for VM_Base_Debian_8.x_en and VM_4_Debian_8.x_en) OProvered Off | Name: VM_1_Debian 8.x_en<br>Operating System: Debian (32-bit)<br>Groups: NetEd Debian Clones                                           |                    |  |
| ♡ NetEd Debian Clones                                                                              | System                                                                                                    | VM 1 Dobian 8 x on |  |
| WH_1_Debian_B.x_en<br>© Powered Off                                                                | Base Memory: 64 MB<br>Boot Order: Floppy, Optical, Hard Disk<br>Acceleration: VT-x/AMD-V, Nested Paging, KVM<br>Paravity Jairation     | VM_1_Deblan_8.x_en |  |
| VII_2_Debian_8.x_en<br>@ Powered Off                                                               | Palevin Lossedout                                                                                                    |                    |  |
| VII.3.Debian.8x_en<br>@ Powered Off                                                                | Video Memory: 12 MB<br>Remote Desktop Server: Disabled<br>Video Capture: Disabled                                                      |                    |  |
| Powered Off                                                                                        | Storage                                                                                                    |                    |  |
|                                                                                                    | Controller: IDE<br>IDE Secondary Master: [Optical Drive] Empty<br>Controller: SATA<br>SATA Port 0: VM_Base_Debian_8.x_en-disk1.vdi (No | rmal, 2.00 GB)     |  |
|                                                                                                    | Audio                                                                                                    |                    |  |
|                                                                                                    | Hoet Driver: Windowe DirectSound                                                                                                    |                    |  |

Figure 3: VirtualBox shows 4 linked clones created. Note that we group the virtual machines into two groups. You group the virtual machines if you wish to.

## 4 Exploring and Testing Virtual Machines

Now we explore the 4 virtual machines.

1. Displaying and verifying hostname.

Start all 4 cloned virtual machines. Log in the 4 virtual machines. The username and password are "debian" (less quotation marks). Verify that the hostnames displayed in the command prompt are dVM1, dVM2, dVM3, and dVM4 on each of the 4 virtual machines, respectively.

In addition, issue "hostname" command to show hostname from the command line. Below is an example on dVM3.

debian@dVM3:~\$ hostname dVM3 debian@dVM3:~\$

2. Testing connectivity to the outside world.

First, we verify that we have connectivity to the outside world on the host. Recall that on each virtual machine, one Ethernet adaptor is configured in the Network Address Translation (NAT) mode, which means, all network traffic from the virtual machine to the outside world is via this adaptor to the host, and then via the host to the outside world. If the host does not have connectivity to the outside world, the virtual machine will not either. To verify whether the host has connectivity to the outside world, we can use the command "ping" on the host. The command ping sends ICMP ECHO\_REQUESTs to another host. Typically, if the host has the connectivity to the other host, ping will reports that it receives replies from the other host. Below shows that we send 3 ICMP ECHO\_REQUESTs to host www.google.com using the command ping from Windows command line and receives 3 replies,

```
C:\langle \rangleping -n 3 www.google.com

Pinging www.google.com [173.194.123.50] with 32 bytes of data:

Reply from 173.194.123.50: bytes=32 time=20ms TTL=50

Reply from 173.194.123.50: bytes=32 time=21ms TTL=50

Reply from 173.194.123.50: bytes=32 time=18ms TTL=50

Ping statistics for 173.194.123.50:

Packets: Sent = 3, Received = 3, Lost = 0 (0\% loss),

Approximate round trip times in milli-seconds:

Minimum = 18ms, Maximum = 21ms, Average = 19ms

C:\rangle>
```

which demonstrates that the host has connectivity to the outside world.

Now we can use the command ping on the virtual machines to verify whether the virtual machines have connectivity to the outside world. Log in a virtual machine and issue a ping command. The following example is an example on dVM4; however, we must repeat it on all virtual machines to verify whether each virtual machine has connectivity to the outside world.

```
debian@dVM4:~$ ping -c 3 www.google.com
PING www.google.com (216.58.217.132) 56(84) bytes of data.
64 bytes from iad23s43-in-f132.1e100.net (216.58.217.132): icmp\_seq=1 ttl=128 time
=14.1 ms
64 bytes from iad23s43-in-f132.1e100.net (216.58.217.132): icmp\_seq=2 ttl=128 time
=15.5 ms
64 bytes from iad23s43-in-f132.1e100.net (216.58.217.132): icmp\_seq=3 ttl=128 time
=15.3 ms
```

```
— www.google.com ping statistics — 3 packets transmitted, 3 received, 0\ packet loss, time 2004ms rtt min/avg/max/mdev = 14.161/15.044/15.577/0.628 ms debian@dVM4:~$
```

In the above, we send 3 ICMP ECHO\_REQUESTs to host www.google.com and receives 3 replies on the virutal machine VM4. Note that although the ping command exists in both Windows and Linux, the usage is different.

You may try different hosts of hosts other than www.google.com as long as the hosts are configured to response to ICMP ECHO\_REQUESTs.

3. Listing network devices and displaying network configuration.

We now introduce the "ip" command, a utility of the iproute2 suite on Linux systems [11, 15, 16]. We first list all network devices and then display network configuration using the ip command on a virtual machine.

The following is an example on VM2 to show network devices via command "ip link show",

```
debian@dVM3:~$ ip link show
1: lo: <LOOPBACK, UP, LOWER_UP> mtu 65536 qdisc noqueue state UNKNOWN mode DEFAULT group
     default
    link/loopback 00:00:00:00:00 brd 00:00:00:00:00:00
2: eth0: <BROADCAST, MULTICAST, UP, LOWER_UP> mtu 1500 qdisc pfifo_fast state UP mode
   DEFAULT group default qlen 1000
   link/ether 08:00:27:04:dc:ce brd ff:ff:ff:ff:ff:ff
3: eth1: <BROADCAST, MULTICAST, UP, LOWER_UP> mtu 1500 qdisc pfifo_fast state UP mode
   DEFAULT group default glen 1000
    link/ether 08:00:27:c6:5c:40 brd ff:ff:ff:ff:ff:ff
4: eth2: <BROADCAST, MULTICAST> mtu 1500 qdisc noop state DOWN mode DEFAULT group
    default glen 1000
    link/ether 08:00:27:12:d4:8d brd ff:ff:ff:ff:ff:ff
5: eth3: <BROADCAST, MULTICAST> mtu 1500 qdisc noop state DOWN mode DEFAULT group
    default glen 1000
    link/ether 08:00:27:1a:78:fd brd ff:ff:ff:ff:ff:ff
debian@dVM3:~$
```

which shows that the virtual machine has 4 Ethernet adaptors, i.e., *eth0*, *eth1*, *eth2*, and *eth3*, and a loopback device, *lo*.

Taking eth0 as an example, we interpret what we observe as follows,

- eth0. The name of the network device is eth0.
- <BROADCAST, MULTICAST, UP, LOWER\_UP>. It means that 4 bits of the flag word of the network device, i.e., IFF\_BROADCAST, IFF\_MULTICAST, IFF\_UP, and IFF\_LOWER\_UP are set. See Linux manual page netdevice(7) for more details. What they mean can be summarized as follows. The network device supports *broadcast* and *multicast*. It is *up*. Its *lower* layer is also *up*, which means the cable is likely connected to the adaptor since the *lower* layer is layer 1 (L1) or physical layer.
- mtu 1500. The Maximum Transmission Unit (MTU) is 1500 bytes.
- qdisc pfifo\_fast. The packet scheduler is *pfifo\_fast*, the default *qdisc* of each interface. Note that *qdisc* stands for *queueing disc*ipline and is a packet scheduler. See Linux manual page PFIFO\_FAST(8) for more details and [4].

- state up. The network device is *up*.
- mode DEFAULT. The link mode is *default*. At present, Linux defines two mode, *default* and *dormant*.
- group default. It means that the network device is in the *default* device group [9]. Currently defined devices in a Linux system are in /etc/iproute2/group, e.g.,

- qlen 1000. The Ethernet buffer transmit queue length is 1000. Note that *qlen* stands for *queue length*. See Linux manual page netdevice(7) for more details. For an in-depth technical discussion, see [11].
- link/ether 08:00:27:7d:6e:a0. The link is an Ethernet link and the address of the Ethernet adaptor is 08:00:27:7d:6e:a0. Commonly seen link types include Ethernet, LOOPBACK, IEEE 1394, PPP, TUNNEL, TUNNEL6, IEEE 802.11, IEEE 802.15.4, and Net Link.
- brd ff:ff:ff:ff:ff:ff. The network device's broadcast address is ff:ff:ff:ff:ff:ff.ff.

For more comprehensive discussion on link devices attributes and settings, see [14].

The following is an example on dVM3 to show network configuration via command "ip address show",

```
debian@dVM3:~$ ip address show
1: lo: <LOOPBACK, UP, LOWER_UP> mtu 65536 qdisc noqueue state UNKNOWN group default
    link/loopback 00:00:00:00:00:00 brd 00:00:00:00:00:00
    inet 127.0.0.1/8 scope host lo
       valid_lft forever preferred_lft forever
    inet6 ::1/128 scope host
        valid_lft forever preferred_lft forever
2: eth0: <BROADCAST, MULTICAST, UP, LOWER_UP> mtu 1500 qdisc pfifo_fast state UP group
    default qlen 1000
    \texttt{link/ether} \quad 08\!:\!00\!:\!27\!:\!04\!:\!\texttt{dc:ce} \quad \texttt{brd} \quad \texttt{ff:ff:ff:ff:ff:ff}
    inet 10.0.2.15/24 brd 10.0.2.255 scope global eth0
        valid_lft forever preferred_lft forever
    inet6 fe80::a00:27 ff:fe04:dcce/64 scope link
        valid_lft forever preferred_lft forever
3: eth1: <BROADCAST,MULTICAST,UP,LOWERLUP> mtu 1500 qdisc pfifo_fast state UP group
    default qlen 1000
    \texttt{link/ether} \ 08:00:27:c6:5c:40 \ \texttt{brd} \ \texttt{ff:ff:ff:ff:ff:ff:ff:ff}
    inet 192.168.56.103/24 brd 192.168.56.255 scope global eth1
        valid_lft forever preferred_lft forever
    inet6 fe80::a00:27 ff:fec6:5c40/64 scope link
        valid_lft forever preferred_lft forever
4: eth2: <BROADCAST,MULTICAST> mtu 1500 qdisc noop state DOWN group default qlen 1000
    link/ether 08:00:27:12:d4:8d brd ff:ff:ff:ff:ff:ff
5: eth3: <BROADCAST, MULTICAST> mtu 1500 qdisc noop state DOWN group default qlen 1000
    link/ether 08:00:27:1a:78:fd brd ff:ff:ff:ff:ff:ff
debian@dVM3:~$
```

which shows each adaptor's the network layer address information in addition to its link information. Below is an brief explanation on the network layer address information.

• Internet Protocol Version 4 (IPv4) address.

For each adaptor, the line headed with *inet* is the IPv4 address and network assignment in the format of ipv4\_address/prefix\_length, e.g., 127.0.0.1/8 for device lo, 10.0.2.15/24 for device eth0, and 192.168.56.103/24 for device eth1.

Following the address and network assignment is the *scope* of the address. Table 2 lists 4 possible values of the scope. See [1, 2, 10] for the definition of the 4 values.

 Table 2: IP Scope under IP Address [7]

| Scope  | Description                           |
|--------|---------------------------------------|
| global | valid everywhere                      |
| site   | valid only within this site (IPv6)    |
| link   | valid only on this device             |
| host   | valid only inside this host (machine) |

Next line specifies two lifetime values of the address. The value of valid lifetime follows *valid\_lft* and that of preferred lifetime *preferred\_lft*. In the above example, the values of the two lifetimes are *forever*, which simply means the lifetimes of the addresses are infinity, in other words, the assignments of the addresses are not temporary. See [17] for more detail.

• Internet Protocol Version 6 (IPv6) address.

Following IPv4 address information is IPv6 address information that is headed by *inet6*. The IPv6 addresses have different length and are expressed in a different human-friendly notation. See [10] for IPv6 address structure.

Note that we should repeat the above for every virtual machine and make sure that all Ethernet adaptors have different Ethernet addresses.

4. Logging in VMs using a Secure Shell client from the host.

One particular situation of working with the virtual machines we created is that we cannot copy and paste on the terminal window. Switching between virtual machines can be sluggish if the host computer is short of RAM.

To alienate the situation, we can use a Secure Shell client to connect to the virtual machines. We recommend PuTTY and discuss 3 tips.

(a) To connect to a host using PuTTY, we need to know the host's IP addresses and to which IP address we can establish connection since the host has more than one IP addresses. In Section 2, we discuss the modes of the Ethernet adaptors in the virtual machines. In Section 4, we use the *ip* command to show address information of each network device. From the above, we conclude that we can only establish a Secure Shell connection to the address assigned to the network adaptor in the *Host-only* mode. Using VM3 as an example, the IPv4 address we should connect to is 192.168.56.103.

See Figure 4(a) for a hint and [21] for the detail to connect to the virtual machine. Note that the "hostname" field we are to fill is the IPv4 address.

(b) We may want to keep the connection to the host alive. Typically, without any activity on the SSH terminal to a host for some period of time, the connection will be tore down by the host, which can be inconvenient to some.

To keep the connection alive, we can let PuTTY send a NULL packet to the virtual machine periodically. See Figure 4(b) for a hint and [20] for the detail setup.

| 🕵 PuTTY Configuration                                                                                                    | ? ×                                                                                                    | 🕵 PuTTY Configuration      | ? )                                                                                                    |
|----------------------------------------------------------------------------------------------------|----------------------------------------------------------------------------------------------------|----------------------------|----------------------------------------------------------------------------------------------------|
| Category:<br>- Session<br>- Logging<br>- Terminal<br>- Keyboard<br>- Bell<br>- Features<br>- Window<br>- Appearance<br>- Behaviour<br>- Translation<br>- Selection<br>- Connection<br>- Data<br>- Proxy<br>- Telnet<br>- Rogin<br>B- SSH<br>- Serial | Basic options for your PuTTY session         Specify the destination you want to connect to         Hast Mome (or LP address)       Particle         1192.168.56.103       22         Connection type:       Rlogin () SSH         Raw       I lenet         Rod, save or delete a stored session         Saved Sessions         VM3         Default Settings         Load         Save         Delete         Cose window on egt:         Always       Never         © Only on clean exit | Category:<br>              | Options controlling the connection         Sending of null packets to keep session active         Seconds between keepalives (0 to turn off)         30         Low-level TCP connection options         Disable Nagle's algorithm (TCP_NODELAY option)         Enable TCP_keepalives (SO_KEEPALIVE option)         Internet protocol version <ul> <li>Auto</li> <li>IPv4</li> <li>IPv6</li> <li>Logical name of remote host</li> <li>Logical name of remote host (e.g. for SSH key lookup):</li> </ul> |
| <u>A</u> bout <u>H</u> elp                                                                                                    | <u>Open</u> <u>C</u> ancel                                                                                                    | <u>A</u> bout <u>H</u> elp | <u>Open</u> <u>Cancel</u>                                                                                                    |

(a) Create a new session in PuTTY

(b) Keep connection alive in PuTTY

Figure 4: Using PuTTY

(c) To select text to copy in PuTTY, simply highlight the text. To paste, right-click the mouse.

## 5 Non-Window Hosts

To make the discussion concrete, we use Microsoft Windows system as an example host computer system. The above steps with minor revision work with non-Windows operating systems, such as, Linux and Apple's Mac OS X as well.

We use the 7-zip archive manager to create the compress archive of the Linux virtual machine image. Builds of the 7-zip archive manager are available on Linux and Mac OS X. See p7zip and pzX. A little inconvenience to some is that p7zip and 7zX are command line tools and do not provide a graphical user interface.

Below is a guide for Linux hosts. To install p7zip on a Linux using apt-get, issue

```
sudo apt-get -y install p7zip-full
```

To extract the virtual machine from the compressed archive, issue a command similar to the below,

7z x "/home/debian/Downloads/VM\_Base\_Debian\_8.x\_en.7z"

where we assume that the compressed archive is downloaded to the Downloads directory under user debian's home directory, i.e., the archive is downloaded to /home/debian/Downloads.

PuTTY is a Windows application. In Linux and Mac OS X, we use the command *ssh* instead. The command *ssh* is also a command line tool. We can connect to a Virtual Machine, e.g., VM3 as follows,

 ${\rm ssh}$  -l debian 192.168.56.103

It is likely that the version of the ssh command also supports IPv6. In other words, we can connect to a virtual machine, e.g., VM3 via its IPv6 adderss as follows,

```
ssh-ldebian fe<br/>80::a00:27ff:fe7f:43dd%eth1
```

### 6 Summary

We gain familiarity to VirtualBox and now have 4 virtual machines running in the host. We may run as many virtual machines as CPU, RAM, and disk space allow.

In addition, we gain familiarity to the following Linux commands or tools,

- ping
- ip
- hostname
- vi or nano

and to the following software on Windows,

- ping
- PuTTY

This manual also provides a list of technical references. In particular, we would like to point eager readers to [1, 11, 15, 16] and the IETF RFCs among which this manual cites RFCs 4291 and 4941 [10, 17].

## References

- [1] Christian Benvenuti. Understanding Linux Network Internals. O'Reilly Media, Inc., 2005.
- [2] Serverfault.com Contributors. ip address scope parameter. https://serverfault.com/ questions/63014/ip-address-scope-parameter, retrieved on September 28, 2015.
- [3] Serverfault.com Contributors. When shall i use linked vs full vm clones? http://serverfault.com/a/526952, retrieved on September 28, 2015.
- [4] Oracle Corporation, editor. 4. Components of Linux Traffic Control. In Corporation [8], 2014-2015. http://linux-ip.net/articles/Traffic-Control-HOWTO/components.html, retrieved on September 28, 2015.

SETTING UP VIRTUAL MACHINES

- [5] Oracle Corporation, editor. 6.2. Introduction to networking modes. In Corporation [8], 2014-2015. https://www.virtualbox.org/manual/ch06.html#networkingmodes, retrieved on September 28, 2015.
- [6] Oracle Corporation, editor. 6.3.1. Configuring port forwarding with NAT. In Corporation
   [8], 2014-2015. https://www.virtualbox.org/manual/ch06.html#natforward, retrieved on September 28, 2015.
- [7] Oracle Corporation, editor. Appendix C. IP Address Management. In Corporation [8], 2014-2015. http://linux-ip.net/html/tools-ip-address.html, retrieved on September 28, 2015.
- [8] Oracle Corporation, editor. Oracle VM VirtualBox(R) User Manual. Oracle Corporation, 2014-2015. https://www.virtualbox.org/manual/UserManual.html, retrieved on September 28, 2015.
- [9] Vlad Dogaru, Octavian Purdila, and Nicolae Tapus. Network interface grouping in the linux kernel. In Jaime Lloret Mauri, Steffen Fries, Mary Luz Mouronte Lpez, and Ron J. Kovac, editors, *Proceedings of the Seventh International Confe rence on Networking and Services*, pages 131–135. IARIA, 2011.
- [10] R. Hinden and S. Deering. Ip version 6 addressing architecture. RFC 4291, RFC Editor, February 2006. http://www.rfc-editor.org/rfc/rfc4291.txt.
- [11] Bert Hubert, Thomas Graf, Gregory Maxwell, Remco van Mook, Martijn van Oosterhout, Paul B Schroeder, Jasper Spaans, and Pedro Larroy. *Linux Advanced Routing & Traffic Control HOWTO*. http://lartc.org/howto/, retrieved on September 28, 2015.
- [12] VMware Inc. Types of clone: Full and linked. https://www.vmware.com/support/ws5/doc/ ws\_clone\_typeofclone.html, retrieved on September 28, 2015.
- [13] VMware Inc. Understanding virtual machine snapshots in vmware esxi and esx (1015180). http://kb.vmware.com/selfservice/microsites/search.do?language=en\_ US&cmd=displayKC&externalId=1015180, retrieved on September 28, 2015.
- [14] Matthew G. Marsh. *ip link network device configuration*. In [15]. http://www.policyrouting.org/iproute2.doc.html#ss9.1.1, retrieved on September 28, 2015.
- [15] Matthew G. Marsh. IPROUTE2 Utility Suite Howto. http://www.policyrouting.org/ iproute2.doc.html, retrieved on September 28, 2015.
- [16] Matthew G Marsh. *Policy routing using Linux*. Sams, 2001.
- [17] T. Narten, R. Draves, and S. Krishnan. Privacy extensions for stateless address autoconfiguration in ipv6. RFC 4941, RFC Editor, September 2007. http://www.rfc-editor.org/rfc/ rfc4941.txt.
- [18] Oracle. Welcome to virtualbox.org! https://www.virtualbox.org, retrieved on September 28, 2015.

- [19] Igor Pavlov. 7-zip. http://7-zip.org, retrieved on September 28, 2015.
- [20] Simon Tatham. 4.13 The Connection panel. In [23]. http://the.earth.li/~sgtatham/ putty/0.65/htmldoc/Chapter4.html#config-connection, retrieved on September 28, 2015.
- [21] Simon Tatham. Chapter 2: Getting started with PuTTY. In [23]. http://the.earth.li/ ~sgtatham/putty/0.65/htmldoc/Chapter2.html#gs, retrieved on September 28, 2015.
- [22] Simon Tatham. Putty: A free telnet/ssh client. http://www.chiark.greenend.org.uk/ ~sgtatham/putty/, retrieved on September 28, 2015.
- [23] Simon Tatham. PuTTY User Manual. http://the.earth.li/~sgtatham/putty/0.65/ htmldoc/, retrieved on September 28, 2015.